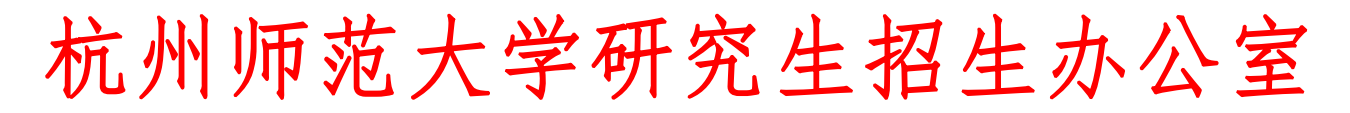

地址:杭州市仓前街道余杭塘路 2318 号

电话:(0571)28862159

# 复试通知书

### 教育硕士一志愿 考生:

根据你的初试成绩,经研究决定同意参加我校复试。复试安排表见附件1,请各位同 学严格按照<u>各专业规定的时间登陆钉钉和腾讯会议参加复试</u>(考虑设备调校等,具体时间以 各学院通知为准)。此前考生应完成资格审查。不参加复试的考生取消录取资格。复试安排 表如有变动,以最新通知为准。

## <u>要 求</u>:

1.提前根据要求调校好设备,准备好身份证、准考证,现场出示。

2.提前在两个设备上分别<u>安装钉钉和腾讯会议</u>,完成<u>实人认证,确认考生信息,了解考</u>场规则并自愿签订复试诚信承诺书。

3.请于 2022 年 3 月 28 日晚上 22:00 前上传考生资格审查(材料合成一个 PDF 版本,无 需压缩直接上传,文件大小为 10M 以内)。详细要求与有关表格请见我院《杭州师范大学经 亨颐教育学院 2022 年硕士研究生招生复试考生须知》中的附件。

4.请于 2022 年 3 月 29 日上午 9:00 前在线完成心理测试,具体要求见附件 2。

5.请于 2022 年 3 月 29 日上午 9:00—11:00 完成考生网络环境测试,具体见钉钉通知。 6.参加复试时凭<u>身份证、准考证</u>进入线上考场。

杭州师范大学研究生招生办公室

### 2022年3月27日

# 杭州师范大学经亨颐教育学院 2022 年硕士研究生入学考试复试日程安排表 (教育硕士)

| 专业                                                                                                    | 时间                                  | 内容                                                                                                    | 备注               |
|----------------------------------------------------------------------------------------------------|-------------------------------------|----------------------------------------------------------------------------------------------------|------------------|
| 小学教育 A 组<br>小学教育 B 组<br>小学教育 C 组<br>小学教育 D 组<br>学科教学(语文)组<br>学科教学(英语)组<br>教育硕士综合 A 组<br>教育硕士综合 B 组<br>学科教学(数学) A 组<br>学科教学(数学) B 组                                                           | 2022 年 3 月 30 日<br>上午 8: 30-12: 30  |                                                                                                    |                  |
| <ul> <li>小学教育A组</li> <li>小学教育B组</li> <li>小学教育C组</li> <li>小学教育D组</li> <li>学科教学(语文)组</li> <li>学科教学(英语)组</li> <li>教育硕士综合A组</li> <li>教育硕士综合B组</li> <li>学科教学(数学)A组</li> <li>学科教学(数学)B组</li> </ul> | 2022 年 3 月 30 日<br>下午 13: 30-18: 00 | <ol> <li>1.考生专业素质能力。</li> <li>2.考生综合素质能力。</li> <li>3.外语听力和口语测试。</li> <li>4.政治思想品德考核。</li> <li>5.跨专业考生加试。</li> </ol> | 具体规定以最新<br>通知为准。 |
| 学科教学(数学)A组<br>学科教学(数学)B组                                                                                                    | 2022年3月30日<br>晚上18:30-21:30         |                                                                                                    |                  |
| 小学教育A组<br>小学教育B组<br>小学教育C组<br>小学教育D组<br>学科教学(语文)组<br>学科教学(英语)组                                                                                                    | 2022年3月31日<br>上午8:30-12:30          |                                                                                                    |                  |

| 小学教育 A 组  |                 |  |
|-----------|-----------------|--|
| 小学教育 B 组  |                 |  |
| 小学教育C组    | 2022年3月31日      |  |
| 小学教育 D 组  | 下午13: 30-18: 00 |  |
| 学科教学(语文)组 |                 |  |
| 学科教学(英语)组 |                 |  |

复试程序:

1.复试候考秘书按照复试顺序对考生发起钉钉视频和腾讯会议邀请,检查考生环境,实人认证,确认考生已了解考场规则并自愿签订复试诚信承诺书。

 2.复试技术秘书按照复试顺序对考生发起复试邀请,考生加入钉钉和腾讯会议视频,进入线上 考场。

3.考生出示身份证、准考证,与实人进行比对无误。

4.考生抽取一组考题,开展复试(综合素质和能力、解决实际问题的能力和政治思想品德考核等)(不少于 20 分钟)。如有加试的考生,复试结束后再进行加试。

5.完成复试(含加试),复试技术秘书结束视频会议或将考生移出,邀请下一位考生进入考场;6.考官线下对考生进行评分。

说明:

1.教育硕士综合A组包括一志愿学科教学(历史)、心理健康教育、现代教育技术专业上线考生;教育硕士综合B组包括一志愿教育管理、学科教学(生物)、学科教学(物理)、科学与技术教育、学前教育专业上线考生。

2.学科教学(语文)组、学科教学(英语)组、教育硕士综合A组、教育硕士综合B组复试顺序由钉 钉平台随机抽签决定,具体名单于3月30日早上7:00在钉钉公布。

3.学科教学(数学) AB 组组别和复试顺序、小学教育 ABCD 组组别和复试顺序由钉钉平台随机抽签 决定,具体名单于 3 月 30 日早上 7:00 在钉钉公布。

4.以上安排个别如有变动,请以钉钉最新通知为准。

附件 2:

# 杭州师范大学 2022 年研究生人学心理测试 操作指南

#### 一、测试说明

本次心理普测的内容主要是为了了解你最近两周的状态。<u>答案没有好坏对错之分</u>,得分 也非越高越好,**请按个人真实情况作答即可。** 

本测试由许多与你有关的问题组成。当你阅读每一题时,请考虑是否符合你自己的行为、 感情、态度及意见,并根据自己的<u>真实情况</u>给予回答,<u>测试有测谎功能</u>,掩饰或者不真实的 反应**可能会无法通过测试**。

二、系统登陆:

打开电脑(或手机)浏览器,地址栏输入"<u>xlry.hznu.edu.cn</u>",打开"心理润园"
 网页。点击网页左侧的"<u>网络心理测评</u>",点击"<u>新网址</u>"打开"杭州师范大学网络心理测</u>
 **评与心理咨询预约系统**"。(如果无法打开网页,请更换浏览器重试)

2. 在登陆页面填写相关信息登录系统。"方式"栏选择"学生"; "登录名"栏输入你的"<u>准考证号</u>"; 在"密码"栏输入你的"<u>八位出生日期(yyyymmdd)</u>"; 点击"登录", 点击"进入系统"。核对姓名、学院等基本信息。

三、开始测试:

点击左侧"**心理测评中心**"栏目中的"<u>心理普查</u>",网页上会出现"<u>您的待测量表</u>", 点击"<u>测测你最近的状态</u>"开始测试。请认真阅读测试说明,,根据自身实际状况耐心、认 真回答。选好一个选项之后,题目会自动跳转到下一个,不需要点击"下一题"。本测试一 共有 90 个题目,大概需要花费 15 分钟时间。

### 提交成功之后即完成本部分测试。

杭州师范大学研究生招生办公室

#### 2022年3月27日